■消費税対応ツール ダウンロード手順

① 産直くん9・リピートくん9のメニュー画面を開き、 「お知らせ」の2014/02/03の行の「詳細」リンクを押してください。

| M 産直くん・リビートくん9 (NINE                                              | ) Ver2.0.14.1   |                  | - • •                          |  |
|-------------------------------------------------------------------|-----------------|------------------|--------------------------------|--|
| 産直くん?                                                             | ログインユーザー: 管理用   | コーザー マスタバック適用    | 用: 2014/01/08 MyMenu設定         |  |
|                                                                   |                 |                  |                                |  |
| ▼ My Menu<br>日次処理                                                 | ▲ 受注入力          | トータル<br>ピッキングリスト | 合 出荷単位請求書                      |  |
| 随時処理<br>販売促進·分析<br>▶ 受注業務                                         | 会 受注<br>チェックリスト | 🖶 納品書発行          | 合 コンビニ用請求書                     |  |
| <ul> <li>▶ 出荷業務</li> <li>▶ 請求業務</li> </ul>                        | 受注問合せ           | 📝 出荷情報変更         | 静田単位請求書                        |  |
| <ul> <li>▶ 入金業務</li> <li>▶ 販促・分析業務</li> <li>▶ 株球 加패</li> </ul>    |                 | 音 送り状<br>ラベル発行   | ☑ 入金入力 🛛                       |  |
| <ul> <li>▶ 将承処理</li> <li>▶ 各種マスタ設定</li> <li>▶ ユーザー基本設定</li> </ul> | 商品出荷予定表         | 日 コレクト<br>ラベル発行  | ☐ 入金者一覧                        |  |
| <ul> <li>▶ 定期購入業務</li> <li>▶ おすすめ機能</li> </ul>                    | 📝 出荷取消          | 合のしデータ<br>出力・印刷  | ☐ 未入金者一覧                       |  |
| <ul> <li>▶ オブション</li> <li>▶ マニュアル</li> </ul>                      |                 |                  |                                |  |
| 終了                                                                |                 | <br>導入マニュアル  オ   | フィス用品をBest Buy <b>通版 - 倶楽部</b> |  |

※当マニュアルでは産直くん9の画面を用いて説明していますが、 リピートくん9の場合も手順は同様です。

## ② 産直くん9・リピートくん9の【消費税率改正に伴う対応のご案内】のサイトが開きます。 「<目次>」内の「<u>3-1.通販e-倶楽部(産直くんドットコム)会員様向け</u>」のリンクを押してください。

| 後 【産直くん9】消費税率改正に伴う対応のご案内 - Windows Internet Explorer                                                                                                    |               |
|----------------------------------------------------------------------------------------------------|---------------|
| 🚱 🔵 👻 http://www.sanchokukun.com/san9/info/InformationSan201402Tax.htm 🔹 🗟 😽 🗙 📴 Bing                                                                                                    | • م           |
| 全  優 【産直くん9】消費税率改正に伴う対応のご案内                                                                                                    | 🐴 • 🖶 • Q• Q• |
| 度地度近限先支援システム 夏夏道くん 9                                                                                                    |               |
| 【消費税率改正に伴う対応のご案内】                                                                                                    |               |
| < <tr>         &lt;目次&gt;           1. 消費税率改正に伴うご案内           2. ヤマトシステム開発のシステム対応について           2-1.産直く人。9の消費税計算の基準日           2-2.システム対応状況のご案内           2-3.その他のご対応について           2-4.サポートセンターからのご案内           3. 各店舗ままにご対応いただきたいこと           3-1.通販。-倶楽部(定直く人ドットコム)会員補向け           3-2.その他のお客さま</tr> |               |
|                                                                                                    |               |
| <ol> <li> <b>1. 消費税率改正に伴うご案内</b><br/>2014年4月1日より<b>消費税率が8%</b>に引き上げられます。<br/>消費税改正のポイント<br/>5%・8%の切巻日(三通信販売で売上げた) 過費税の納税業務の発生日)は<br/>5%・8%の切巻日(三通信販売で売上げた) 過費税の納税業務の発生日)は         </li> </ol>                                                                                                    |               |

#### ③ ページ内の「3-1.通販e-俱楽部(産直くんドットコム)会員様向け」の項まで移動します。 移動した箇所の右上の方に「便利ツールと手順書は<u>こちら」</u>とありますので、 「<u>こちら」</u>リンクを押して下さい。

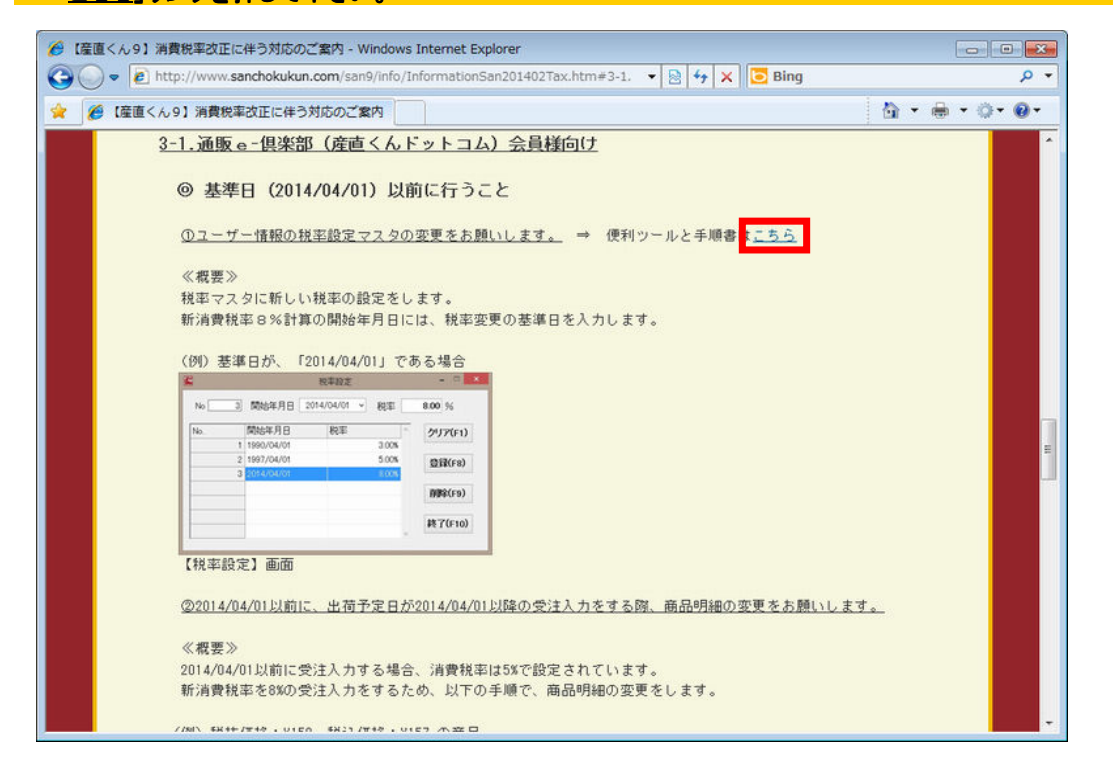

# ④ 産直くんドットコムサイトのログインページが開きます。 ログインIDとパスワードをそれぞれ入力し、「ログイン」ボタンを押してください。

※産直くんドットコム会員のログインIDとパスワードを入力して下さい。 産直くん9のログインIDとパスワード(「9999」等)ではログインできません。 不明の場合は、サポートセンターフリーダイヤルまでお問合せください。

※既に会員ページにログイン済の場合、ログイン画面は表示されません。 その場合は、手順⑦まで進んでください。

| ● 会員ログイン | - Windows Internet | Explorer                                                       | Ln=1                    | •                                                           | B ++ X Bing                 |        |   |
|----------|--------------------|----------------------------------------------------------------|-------------------------|-------------------------------------------------------------|-----------------------------|--------|---|
|          |                    |                                                                |                         | @ • (                                                       | 8 • 0 • <b>0</b> •          |        |   |
|          |                    | - <i>倶楽部</i><br>くんピット                                          |                         |                                                             |                             | システム南発 | * |
|          | HOME               | 通販 e- 倶楽部とは                                                    | 会社案内                    | 事業所一覧                                                       | ヤマトグループ                     | お問い合わせ |   |
|          |                    | 産直くん<br>産直くん<br>ここから<br>ご<br>利用に<br>パス                         |                         | BBB sanchokukun c<br>の販売・業務を強力に<br>ム」会員専用のペー<br>スワードを入力してく7 | com<br>サポート<br>ジです。<br>ださい。 |        |   |
|          |                    | 非会員の方                                                          | まこちら<br>Frに戻る           | 会員登録をご                                                      | 希望の方はこちら<br>ミのメールを送信        |        |   |
|          |                    | <ul> <li>● ログイン名、バスワー<br/>さい。</li> <li>● オンラインバックアッ</li> </ul> | ・ドをお忘れになった<br>ブサービスをご利用 | 方はサービスセンター。<br>の場合は <u>こちら</u>                              | までお問い合わせくだ                  |        |   |

#### ⑤ 産直くんドットコムサイトの「パッケージ支援メニュー」ページが開きます。 「パッケージサービス一覧」にある「>> <u>最新プログラム</u>」リンクを押してください。

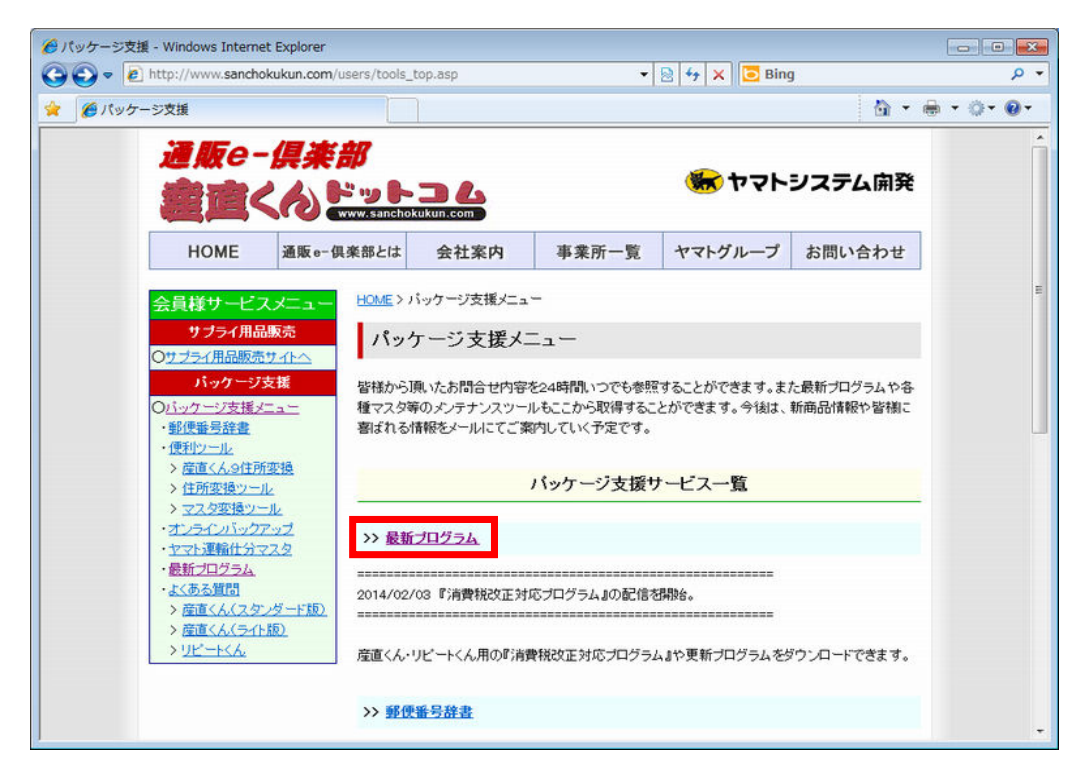

#### ⑥「最新プログラム」ページが開きます。 最新プログラムー覧の「■産直くん9用】消費税改正対応便利ツール」リンクを押してください。

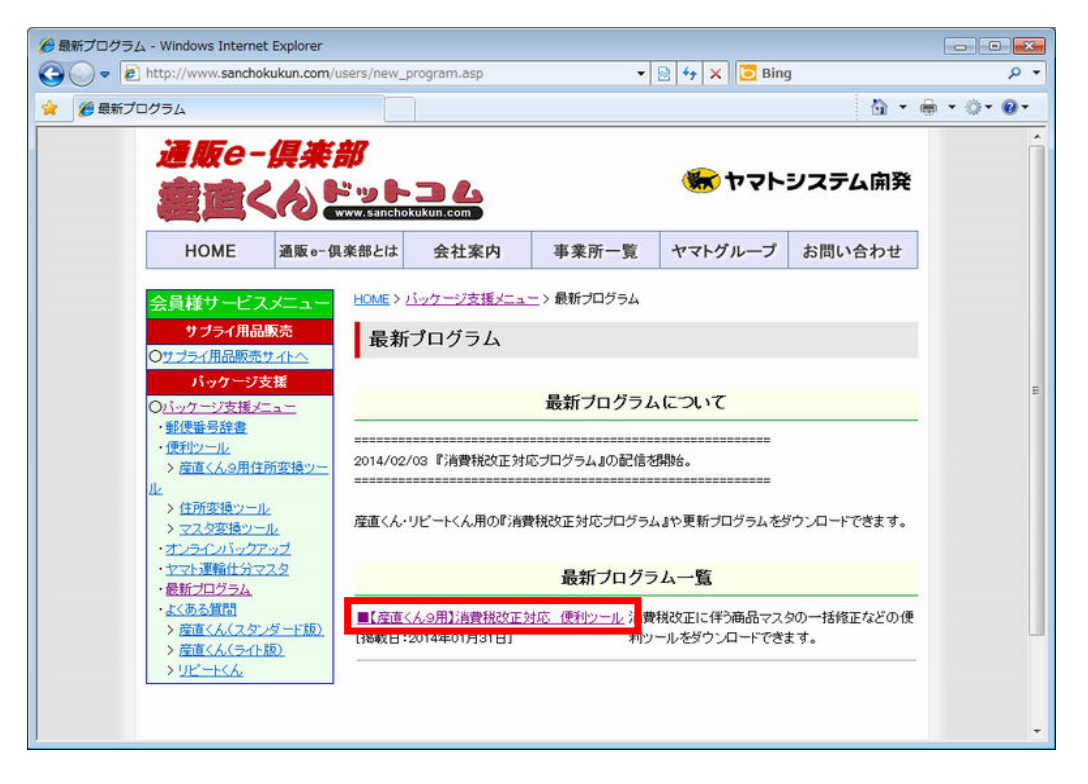

### ⑦ 「最新プログラム ダウンロード」ページが開きます。 ページの下の方に「ダウンロード」ボタンがあります。 ボタンを押し、「操作マニュアル」と「消費税対応便利ツール」をダウンロードしてください。

| ダウンロード - 最新プログラム - Windows Inte                                                                                                    | met Explorer                                                                                       |              |
|----------------------------------------------------------------------------------------------------|----------------------------------------------------------------------------------------------------|--------------|
| Inttp://www.sanchokukun.com                                                                                                    | /users/download.asp?id=246 🔹 😒 😽 🗙 🔂 Bing                                                          | م            |
| 🎓 🌈 ダウンロード - 最新プログラム                                                                                                    |                                                                                                    | § • ⊕ • ○• Ø |
| <ul> <li>- 最新プログラム</li> <li>- よくある質問</li> <li>&gt; 産直くん(スケンダード取)</li> <li>&gt; 産直くん(スケンダード取)</li> <li>&gt; 産直くん(スケンガード取)</li> <li>&gt; リビートくん</li> </ul> | ビャリンクコン ファシエ (**2014年-0711-97)<br>■ダウンロード方法<br>ご利用の産直くん・リビートくんのバージョンをご確認頂き、対応するプログラムをダウンロード<br>さい。 | してくだ         |
|                                                                                                    | 対応パージョン:Ver 20.14.1 以降                                                                             |              |
|                                                                                                    | ※複数台でご入力する「マルチユーザー版」の場合は、<br>1台での変更作業(プログラムを実行)のみとなります。ご注意ください。                                    |              |
|                                                                                                    | 最新プログラム - 【産直くん9用】消費税改正対応 便利ツール                                                                    |              |
|                                                                                                    | ソフト名: 消費税改正対応 便利ツール                                                                                |              |
|                                                                                                    | 対象システム: 産直くん9/リピートくん9                                                                              |              |
|                                                                                                    | 著作権者:ヤマトシステム開発株式会社                                                                                 |              |
|                                                                                                    | 動作環境: WindowsXP/VISTA/7/8                                                                          |              |
|                                                                                                    | 転載条件:他のメディアへの一切の転載を禁じます。                                                                           |              |
|                                                                                                    | 詳細:消費税改正対応の一括変更プログラムです。                                                                            |              |
|                                                                                                    | 備者:実施前には、必ずバックアップを実施してください。                                                                        |              |
|                                                                                                    |                                                                                                    |              |
|                                                                                                    |                                                                                                    |              |
|                                                                                                    | *ご利用の隣には、 <u>ダウンロードに関する注意事項</u> を必ずご覧ください。                                                         |              |
|                                                                                                    |                                                                                                    |              |

■消費税対応ツール インストール手順

① 「消費税対応便利ツール」をダウンロードすると、保存先に下図のアイコンが作成されます。 アイコンをダブルクリックしてください。

※CS版(マルチユーザー版)をご利用の場合、インストール作業はクライアント端末で実行してください。

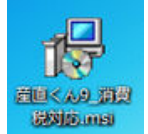

② 消費税対応セットアップウィザード画面が立ち上がります。 ウィザードに従い、「次へ(N)」ボタンを押して進んで下さい。

| 」 消費税対応                                          |                                    | - • •                     |
|--------------------------------------------------|------------------------------------|---------------------------|
| 消費税対応 セットアップ・                                    | ウィザードへようこそ                         |                           |
| インストーラは 消費税対応 をインス                               | トールするために必要な手順を                     | 記ます。                      |
|                                                  |                                    |                           |
| この製品は、著作権に関する法律お<br>または一部を無断で複製したり、無助<br>注意ください。 | よび国際条約こより保護されてし<br>行で復製物を頒布すると、著作権 | はす。この製品の全部<br>の侵害となりますのでご |
|                                                  | キャンセル 〈戻る                          | (B) 次へ(N)>                |
| 同 消費税対応                                          |                                    |                           |
| インストール フォルダの運                                    | 餠                                  | <b>E</b> .                |
| インストーラは次のフォルダへ 消費                                | 覚対応 をインストールします。                    |                           |
| フォルダ(F):                                         |                                    |                           |
| C#SanRep¥                                        |                                    |                           |
| 消費税対応 を現在のユーザー用が、                                | またはすべてのユーザー用にインス                   | トールします:                   |
| ◎ すべてのユーザー(E)                                    |                                    |                           |
| ●このユーザーのみ(М)                                     |                                    |                           |
|                                                  | キャンセル く戻る                          | (B) 次へ(N) >               |
| <b>過</b> 消費税対応                                   |                                    |                           |
| インストールの確認                                        |                                    |                           |
| 消費税対応 をインストールする準備                                | ができました。                            |                           |
| [次へ]をクリックしてインストールを開                              | 肺してください。                           |                           |
|                                                  |                                    |                           |
|                                                  |                                    |                           |
|                                                  |                                    |                           |
|                                                  |                                    |                           |
|                                                  |                                    |                           |
|                                                  |                                    |                           |
|                                                  | キャンセル 〈戻る                          | (B) 次へ(N) >               |
|                                                  |                                    |                           |

| 3 | インストールが開始されます。          |  |
|---|-------------------------|--|
|   | 完了するまで、そのまましばらくお待ちください。 |  |

| 」 消費税対応             |                |
|---------------------|----------------|
| 消費税対応 をインストールしています  |                |
| 清費税対応 をインストールしています。 |                |
| お待ちください。            |                |
|                     |                |
|                     |                |
|                     |                |
|                     |                |
|                     |                |
| ++>セル <             | 戻る(B) 次へ(N)> ] |

④ インストールが完了画面が表示されたら、「閉じる(C)」ボタンを押して画面を終了してください。

| <b>岁</b> 消費税対応                           |                                                                                                    |
|------------------------------------------|----------------------------------------------------------------------------------------------------|
| インストールが完了しました。                           |                                                                                                    |
| 消費税対応 は正しくインストールされました。                   |                                                                                                    |
| 終了するには、「閉じる」をクリックしてください。                 |                                                                                                    |
|                                          |                                                                                                    |
|                                          |                                                                                                    |
|                                          |                                                                                                    |
|                                          |                                                                                                    |
|                                          |                                                                                                    |
| Windows Update で、NET Framework の重要な更新がある | かどうかを確認してください。                                                                                                    |
|                                          |                                                                                                    |
| <b>キャ`</b> カル                            | (夏5(B) 開に5(C)                                                                                                    |
|                                          | (and and a second second secon |

⑤ デスクトップに下図のアイコンが作成されています。これでセットアップ完了です。 アイコンをダブルクリックすると、消費税対応機能が起動します。 操作マニュアルに従い、対応を行って下さい。

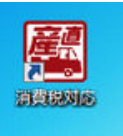